# 南通职业大学

## 关于 2023-2024 学年新生缴费的通知

各位同学:

为做好 2023-2024 学年新生缴费工作,方便同学们快捷、 顺利缴费,现将相关事宜通知如下:

### 一、收费对象和收费项目

大专部新生:学费

技师部新生: 实习材料费

住宿费待学院分配好宿舍后另行通知。

#### 二、收费标准:

(一) 大专部新生学费

文科: 4700 元/学年

- 理科: 5300 元/学年
- 艺术: 6800 元/学年
- (二) 代收合作大学本科班学费

视觉传达设计专业,视觉 232 (本科): 6800 元/学年 商务英语专业,英语 232 (本科): 5200 元/学年 (三) 技师部新生实习材料费

| 专业                            | 收费标准 (元/学年) |  |
|-------------------------------|-------------|--|
| 数控、机电                         | 500         |  |
| 电气、机加工、模钳、普钳、模具、电子装配、电工、钣金、供电 | 450         |  |
| 电子、光电                         | 400         |  |
| 汽修、服装、建筑施工                    | 300         |  |
| 计算机、工程造价                      | 250         |  |
| 化工                            | 200         |  |

#### 三、缴费方式

自助缴费:

9月4日开始,开启自助缴费通道,新生可通过扫描二 维码后登陆注册并使用(微信、支付宝)进行缴费,详见附件:《南通职大缴费指南》。

#### 四、注意事项

办理生源地贷款的同学,暂不缴费,只需要将生源地贷款回执交到学院,待生源地贷款到达学校银行账户后,财务 处将统一抵缴贷款新生的学费和住宿费。

附件:《南通职大缴费指南》

财务处

#### 2023年8月31日

## 南通职大新生缴费指南

一、缴费用户扫描二维码可以进行登录

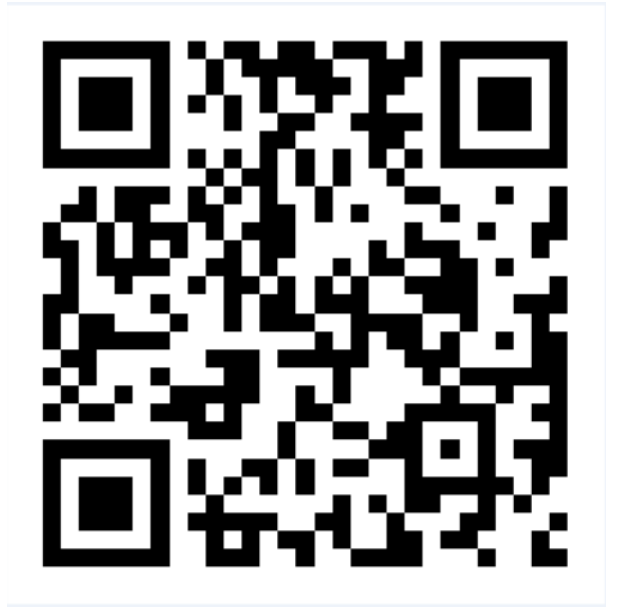

#### 二、缴费用户扫码完成后

1、显示登录界面在"账号"输入自己的账号(学号)+初始密码:666666+验证码;单击"登录"按钮(如图1),

2、首次登录,需要修改密码;添加手机号并获取验证码,修改正确密码单击"提交"以后登录按照修改后的密码登录即可(如图2);

3、登录后,可以看到图3的界面,选择"账单缴费",进入缴费页面;(如图3);

| 10:05      |       |                                      |                     | 10:07        | 001/723189   |
|------------|-------|--------------------------------------|---------------------|--------------|--------------|
| × 智慧校园_南通职 | ····  | × .                                  |                     | ∧ 曾愿仪回_闻道中   | 业大学收贸        |
|            |       | < 首次型3                               | 2                   |              |              |
|            | ¥ 💶 🔬 | HE 40 001                            |                     | 1 2          |              |
| / 🔊 🕅      |       | He :                                 |                     |              |              |
| <u> </u>   |       | 油银入半机带                               |                     | 除卵道肌 转振付款 充值 | 做费 商品服务 报名服务 |
| 帐号 ▼ CS002 |       | 诸喻入世证明                               | 19. Robb 27. 4%     | 0            |              |
|            |       | 27431631 44.0083914251               |                     | 绿色通道         |              |
|            |       | 国地入新年初                               |                     |              |              |
| 登          | 录     | 语再次输入热密码<br>使码至少时, 自其中数学, 大写字母, 小写字母 | 8. 198277. 8-56.82P |              |              |
| 注册         | 忘记密码? |                                      |                     |              |              |
|            |       |                                      |                     |              |              |
|            |       |                                      |                     | <b>n</b> 🗜   | 0            |
|            |       |                                      |                     | HILLIN ANS   | RD WEA       |
| 图 1        |       | 冬                                    | 2                   | 图 :          | 3            |

4、进入账单缴费页面后,请注意核对学生的信息(所在学院,所选专业、所在 班级,学生姓名),学生信息核对无误后,请核对需要缴纳的金额(缴费项目、 缴费金额等信息),确认无误后,点击"立即支付";(如图4)

- 5、进入"订单确认",再次核对一下相关信息,然后点击"提交"(如图5);
- 6、提交后会进入非税缴款的界面(如图 6),系统自动转入需要输入验证码页面 (如图7);
- 7、输完验证码后,进入非税缴款核对界面(如图8),金额无误时请点击"立即 支付",这时会调动支付通道(微信),输入支付密码进行支付; 8、支付成功后会有相关提示(如图 9-1、图 9-2、图 9-3);

....

10:08 10:08 11:11 **ö** \* 🥱 🛛 îii 🖭 × 智慧校园\_南通职业大学收费... ... × 智慧校园\_南通职业大学收费 .... 账单缴费 订单确认 待缴费 缴费中 已完成 ¥ 0.01 B0312023083010034139774 南通职业大学 商户订单: 1169672144653608550 2023-2024学年新生学费 测试2 CS002 电子信息工程学院/云计算技术与应用/云计算201T学生 商户附言: 暂无附言 x1 非税直缴 缴费金额合计: 测试2 131\*\*\*\*1218 🕗 缴费金额小 交易失败 :清确认结果-切勿重复操作 商户原订单也为处 收费机构: 南通职业大学 > 收费项目: 2023-2024学年新生学费 应缴金额:¥0.01 缴费金额合计: ¥0.01 ¥0.01 合计金额 需付款 ¥0.01 图 4 图 5 图 6

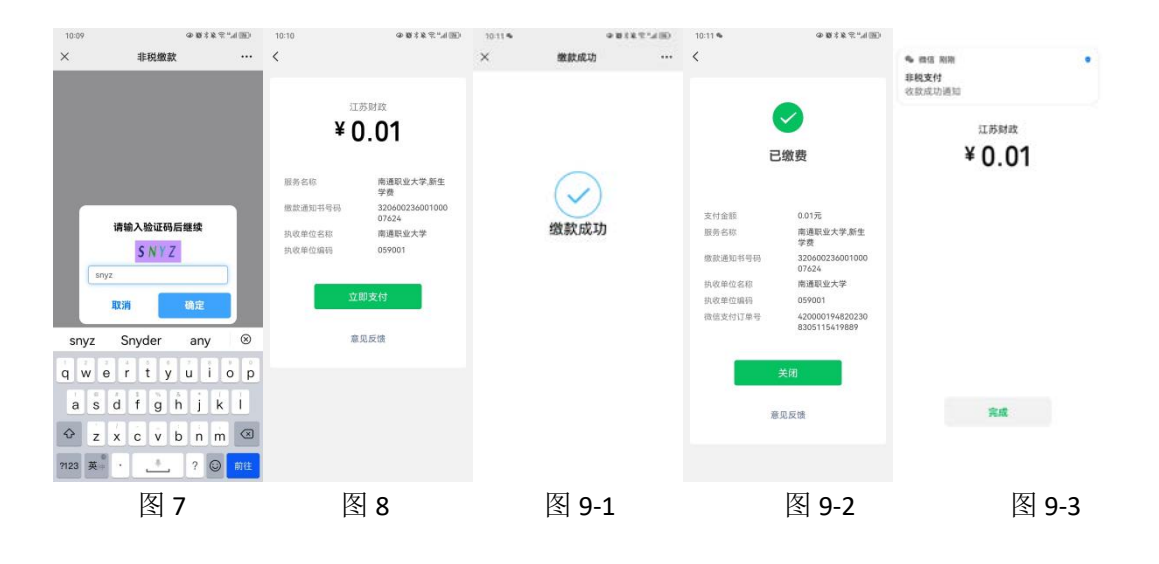

#### ● 身份证登录

1.显示登录界面,点击账号后面的"倒三角"标志(如图 7-1),在弹出的"选择登录方式"中选证件号(图 7-2),切换成身份证登录;

2.输入证件号(一般情况下是身份证号),然后点击下一步(如图 7-3);

3. 跳出的界面中会返回系统校验结果(显示学生的学生编号), 输入初始登录 密码(666666)+验证码后, 点击"登录"(如图 7-4);

4. 登录成功后进入密码修改页面+输入手机号码,点击"提交"后进入缴费主页面。

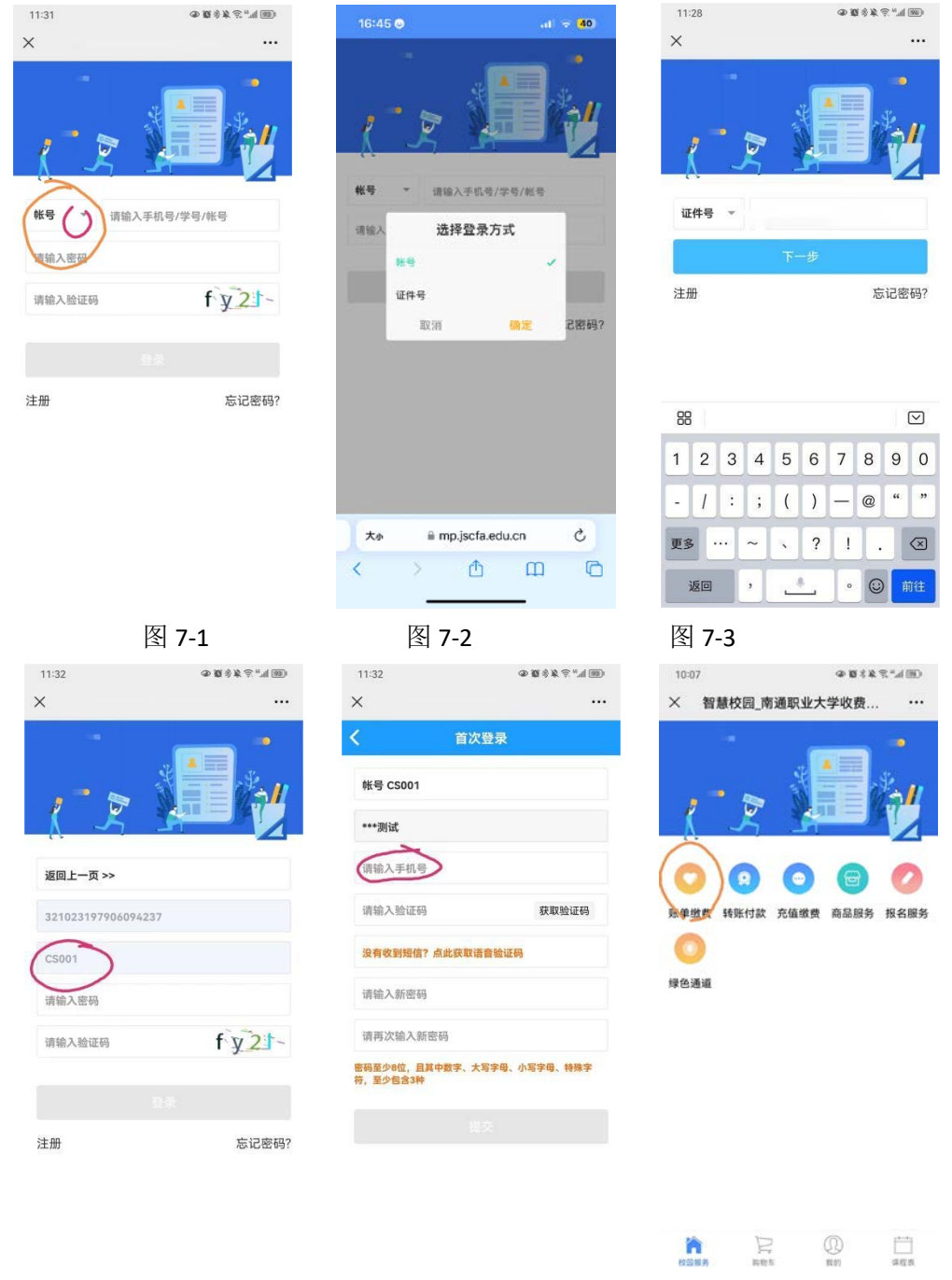

图 7-6

图 7-5